## Adding CC4 Anywhere as a Trusted Site

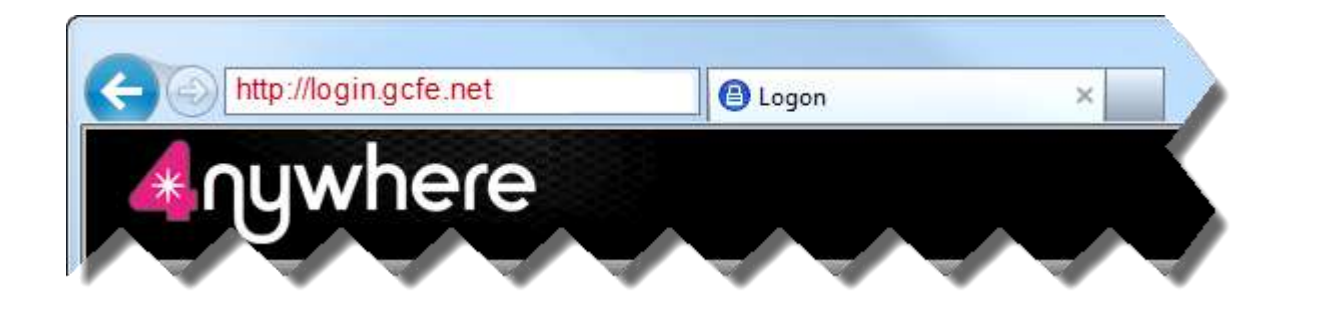

1. Navigate to CC4 Anywhere (login.gcfe.net) in your web browser.

2. Click on the **Tools** icon (Internet Explorer 9) or the **Tools** menu item (Internet Explorer 8).

3. On the **Tools** context menu click on **Internet Options**.

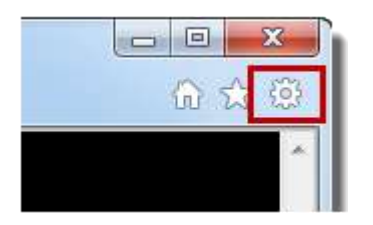

|          |      | o     | 23 |   |
|----------|------|-------|----|---|
|          |      |       | م  | • |
|          |      |       |    |   |
| Safety 🔻 | Tool | s 🔻 ( | 0- | » |
|          | _    | _     |    |   |

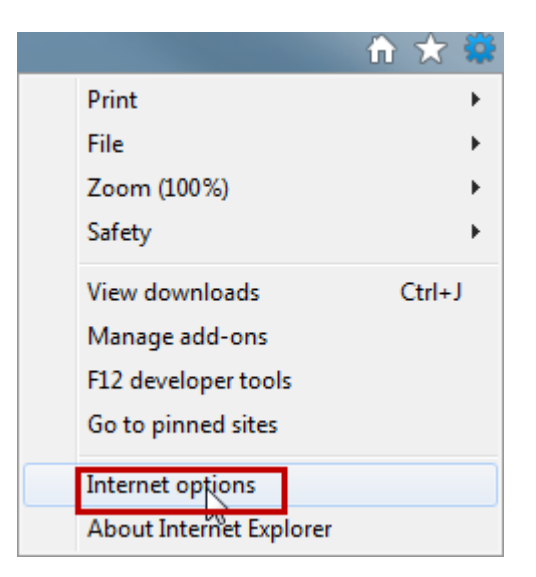

4. On the Internet Options dialog click on the Security tab.

| ernet Op | tions                     | Instructional                    | 2-44              | -10           | 8          |
|----------|---------------------------|----------------------------------|-------------------|---------------|------------|
| General  | Security                  | Privacy Content                  | Connections       | Programs      | Advance    |
| Home pa  | age —                     |                                  |                   |               |            |
|          | To creat                  | e home page tab                  | s, type each add  | ress on its o | wn line.   |
|          | about                     | tabs                             |                   |               | *          |
|          |                           |                                  |                   |               | -          |
|          | ſ                         | Lise current                     | Use default       | Use           | blank      |
| Browsin  | a <mark>histor</mark> v – |                                  |                   |               |            |
|          | Delete t                  | emporary files, his              | story, cookies, s | aved passw    | ords,      |
| V        | ) and web                 | form information                 | •                 |               | 00000000   |
|          | Delet                     | te browsing <mark>h</mark> istor | y on exit         |               |            |
|          |                           |                                  | Delete            | Set           | tings      |
| Search   |                           |                                  | 102               | 27644         |            |
| Q        | Change                    | search defaults.                 |                   | Set           | tings      |
| Taba     |                           |                                  |                   |               |            |
|          | Change                    | how webpages ar                  | e displayed in    | Set           | tinos      |
|          | tabs.                     | inen neopogeo e                  |                   |               | ungs       |
| Appeara  | ance —                    |                                  |                   |               | -          |
| C        | olors                     | Languages                        | Fonts             | Acces         | ssibility  |
| 0        | www.bill.dz               |                                  |                   |               | unediture. |
|          |                           | _                                |                   |               |            |
|          |                           | 0                                | K Ca              | ancel         | Apply      |

## 5. On the Security tab select Trusted sites.

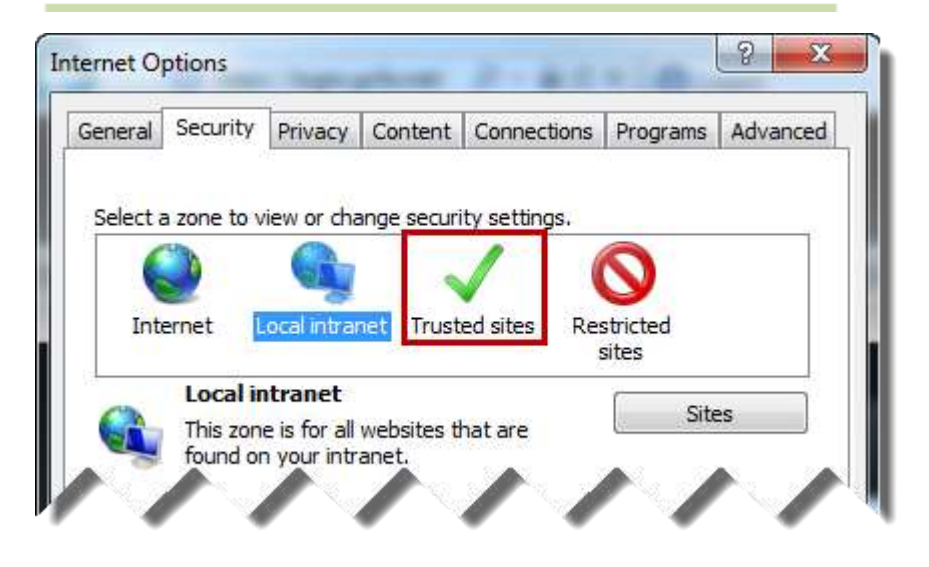

6. Click on the **Sites** button.

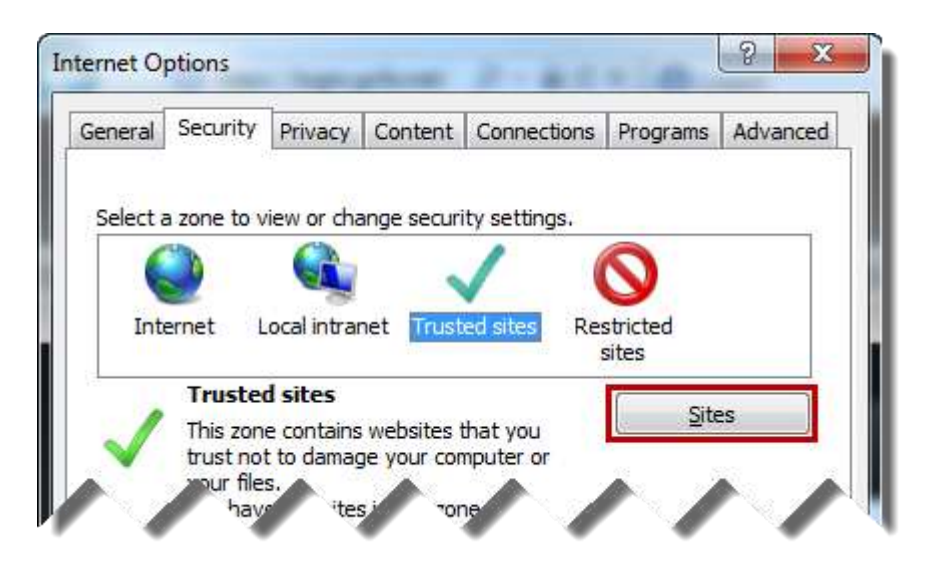

## 7. Click on the **Add** button

| s website to the zone:           |           |
|----------------------------------|-----------|
| ://login.gcfe.n <mark>e</mark> t | Add       |
| es:                              |           |
|                                  | Remove    |
|                                  |           |
|                                  |           |
| (                                | this zone |

9. Click on the **Close** button to close the **Trusted sites** dialog.

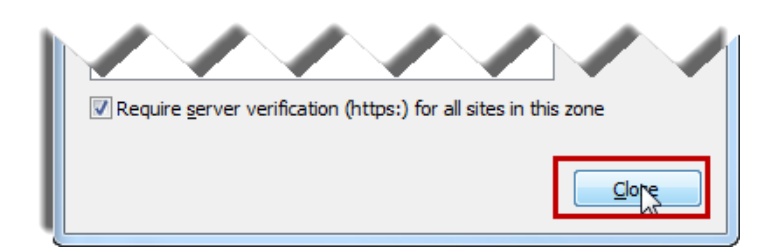

8. Click on the **OK** button to close the **Internet Options** dialog.

| ect a zone                       | to view or chan                                                            | ge securit                              | y settings.                                | is program.                   | rarar    |
|----------------------------------|----------------------------------------------------------------------------|-----------------------------------------|--------------------------------------------|-------------------------------|----------|
|                                  |                                                                            |                                         | 1                                          | 0                             |          |
| Internet                         | Local intrane                                                              | t Truste                                | d sites F                                  | Restricted                    |          |
| This :<br>trust<br>your<br>You h | ted sites<br>zone contains w<br>not to damage<br>files.<br>nave websites i | vebsites th<br>your comp<br>n this zone | at you<br>puter or<br>e.                   | S                             | tes      |
| ecurity <u>l</u> eve             | el for <mark>t</mark> his zone                                             |                                         |                                            |                               |          |
| Allowed lev                      | els for this zon                                                           | e: All                                  |                                            |                               |          |
| • • •<br>• •<br>•                | 1edium<br>- Prompts befi<br>content<br>- Unsigned Ac                       | ore downlo                              | oading pote<br>ro <mark>ls</mark> will not | ntially unsafi<br>be download | e<br>led |
| Enable                           | e <u>P</u> rotected Mod                                                    | de (require                             | es restartin                               | g Internet Ex                 | plorer)  |
|                                  |                                                                            | Custo                                   | m level                                    | Defaul                        | t level  |
|                                  |                                                                            |                                         | <u>R</u> eset all zo                       | nes to defau                  | lt level |
|                                  |                                                                            | -                                       |                                            |                               |          |